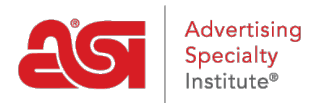

Soporte de Producto > ESP Websites > Manage Site Content > Agregar un blog a su sitio web ESP

Agregar un blog a su sitio web ESP

Tamika C - 2019-09-19 - Manage Site Content

¡Un blog de empresa puede ayudar a sus clientes a mantenerse al día con las noticias y la información de comunicados de prensa dentro de su empresa y la industria de productos promocionales!

Para agregar feed de empresa a su sitio web esdernal, el primer paso es crear el contenido en sí. Para ello, inicie sesión en el administrador de ESP Websites, haga clic en Global Features y seleccione Content Library.

| Cesp       | ESP Web 👻 Websites Admin 👻 CRM                                                                                                    |
|------------|----------------------------------------------------------------------------------------------------|
| Mis sitios | Características globales Biblioteca de medios Product                                                                                                    |
|            | Mis búsquedas guardadas<br>Gestor de cupones<br>Productos Personalizados<br>Librería de contenido<br>Listas de exclusión<br>Productos codificados<br>Solicitudes de información<br>Reportes de actividades de visitantes<br>Google Analytics |

Haga clic en el botón Agregar nuevo contenido.

## Librería de contenido o

| Biblioteca                                                                                                    | Editar contenido |            |   |            |         |                             |
|----------------------------------------------------------------------------------------------------|------------------|------------|---|------------|---------|-----------------------------|
| Mostrar of Mostrar of Mostrar | contenido ASI    |            |   |            |         |                             |
| Elemento                                                                                                    | s de biblioteca  |            |   |            |         |                             |
| Search:                                                                                                    |                  |            |   |            |         | Show 10 ~ entries           |
| Titulo                                                                                                    | ^                | Categorías | ^ | Mercados 🔷 | Nivel ^ | Acciones                    |
| Decoration N                                                                                                    | lotice           |            |   |            | Company | Editar Ver Más 🗸            |
| Sample Con                                                                                                    | tent             |            |   |            | Company | Editar Ver Más 🗸            |
| << <                                                                                                    | 1 > >>           |            |   |            | -       | Showing 1 to 2 of 2 entries |
|                                                                                                    |                  |            |   |            |         | Añadir nuevo contenido      |

Utilice las barras de herramientas disponibles para crear el contenido. Si desea agregar código HTML, haga clic en la opción <> HTML en la barra de herramientas inferior para introducir contenido codificado. Si necesita información sobre el evento actual en la industria de productos promocionales, la página de noticias en <u>ASI Central</u> es una excelente fuente. Cuando haya terminado de introducir y editar contenido, vaya al cuadro Propiedades de la derecha. Introduce un título para tu contenido, marca "Blog" e introduce una Fecha de lanzamiento. Haga clic en el botón Guardar.

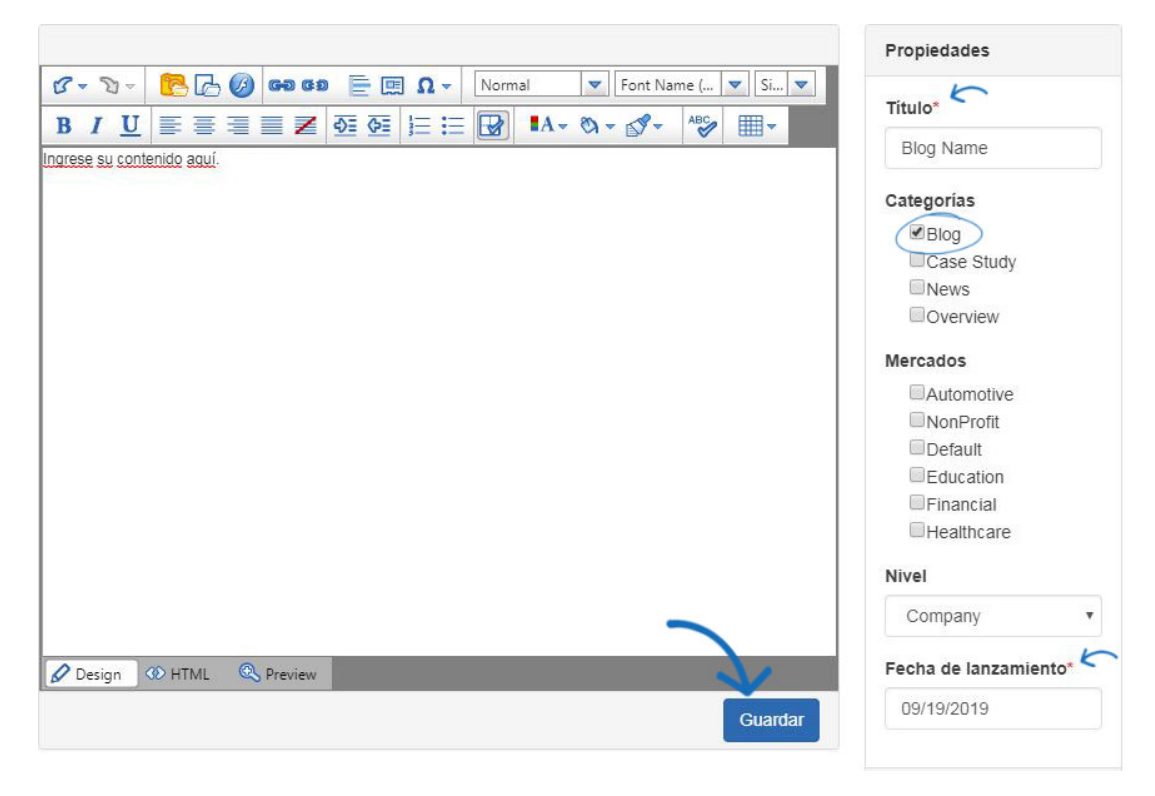

A continuación, haga clic en Mis sitios en la barra de herramientas Administración.

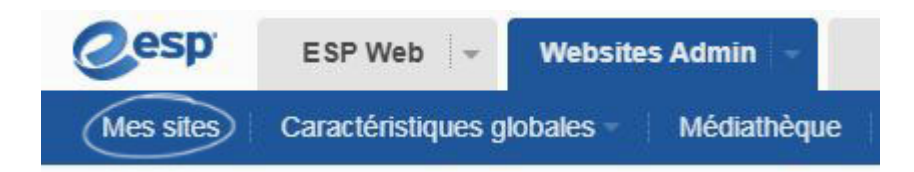

A continuación, haga clic en el botón Editar sitio.

| 35/28/2019 15:35:53 WEBSITE                                                                                                    | ABC Promo         | otional             |          |
|----------------------------------------------------------------------------------------------------|-------------------|---------------------|----------|
| and a second second sec | https://abcpromot | ions espwebsite.com | n (OBHM) |
| WELCOMET                                                                                                    | Editar sitio      | Estadísticas        | SEO      |
| 11                                                                                                    | 0000              |                     | 00       |

Expande la sección Páginas y menús y selecciona Administrador de páginas avanzado

| Editar diseño de sitio web                                                                                                    | 0       |
|----------------------------------------------------------------------------------------------------|---------|
| Páginas y Menús                                                                                                    | ۰       |
| Gestionar el contenido de la página<br>Menú del sitio/Navegación<br>Banners<br>Texto introductorio<br>Noticias y Vídeo<br>Gestor de páginas avanzado<br>Menú Avanzado del sitio/Navegació | i<br>ón |
| Gestionar productos                                                                                                    | 0       |
| Configuración del sitio web                                                                                                    | 0       |
| Comercio electrónico                                                                                                    | 0       |
| Herramientas                                                                                                    | 0       |

Haz clic en la pestaña Editar página y, a continuación, usa el menú desplegable Seleccionar página para elegir la página en la que quieres incluir tu blog. Arrastre y suelte la sección de contenido editorial en una sección de la página. Administrar páginas

Editar página

Gestionar Páginas le permite agregar, editar, copiar o eliminar las páginas de su Sitio web. Haga click en "Crear Nueva Página" para crear una nueva página para su sitio.

Administrar páginas

| Search:        |                             |                          | Show 10 v entries            | Propiedades                    |
|----------------|-----------------------------|--------------------------|------------------------------|--------------------------------|
| Predeterminado | Nombre 🔺<br>de la<br>página | Título de 🔺<br>la página | Acciones                     | Nombre de la página*           |
|                | AboutUs                     | About Us                 | Editar Vista previa<br>Más v | Título de la página*           |
|                | AllSets                     | AllSets                  | Editar Vista previa<br>Más v | About Us Página predeterminada |
|                | Article                     | Article                  | Editar Vista previa<br>Más v | Diseño de página*              |
|                | BlogPage                    | Blog Page                | Editar Vista previa<br>Más v |                                |
|                | Configura                   | Configura                | Editar Vista previa<br>Más v | Meta descripción               |
|                | ContactUs                   | Contact Us               | Editar Vista previa<br>Más v |                                |
|                | Event                       | Event                    | Editar Vista previa          | Meta palabras clave            |

En Configuración del módulo, seleccione Blog en el área Categorías. A continuación, haga clic en Guardar.

| Conjuntos de Mercado | Automotive | *                     |      |
|----------------------|------------|-----------------------|------|
|                      | Default    |                       |      |
|                      | Education  |                       |      |
|                      | Financia   | •                     |      |
| Categorías           | Blog       |                       |      |
|                      | Case Study |                       |      |
|                      | News       | and the second second |      |
|                      | Overview   | •                     | 1277 |
|                      |            |                       | 12   |

Desplázate hacia atrás hasta la parte superior del administrador de sitios web ESP y haz clic en el enlace Realizar cambios en vivo.

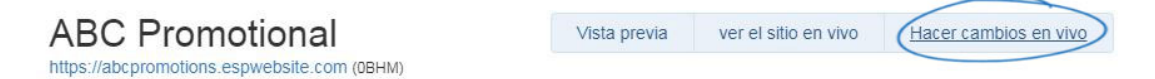

Su blog ahora se mostrará en su sitio web de ESP.